# 人間ドック(ハピルス健診)ご利用マニュアル

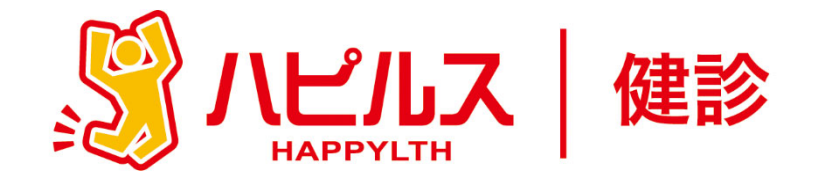

#### < 目 次 >

| ●予約から受診までの流れ ・・・・・・・・・・・・・・・                | P2  |
|---------------------------------------------|-----|
| ●受診時・受診後の注意事項 ・・・・・・・・・・・・・・                | Р3  |
| ●予約申込詳細                                     |     |
| スマートフォンからのお申込み方法・・・・・・・・・・                  | P4  |
| 個人情報の修正について ・・・・・・・・・・・・・                   | P9  |
| 予約状況の確認方法 ・・・・・・・・・・・・・・・                   | P10 |
| PCからのお申込み方法・・・・・・・・・・・・・・・・・                | P11 |
| 個人情報の修正について ・・・・・・・・・・・・・                   | P16 |
| 予約状況の確認方法 ・・・・・・・・・・・・・・・                   | P17 |
| • FAQ • • • • • • • • • • • • • • • • • • • | P18 |
| 送付物(検査キット等)有無の確認方法 ・・・・・・                   | P18 |
| ID・パスワードを忘れてしまったら ・・・・・・・・                  | P19 |
| 「マイページ」へのアクセス方法・・・・・・・・・                    | P22 |
| ●予約のキャンセル・変更方法 ・・・・・・・・・・・・・                | P23 |
|                                             |     |

人間ドック(ハピルス健診)のお申込みに関するお問合せ

代行委託先会社名: (株)ベネフィット・ワン ハピルス健診予約受付センター

TEL: 0800-9199-021 (受付時間:10時~18時/日祝・年末年始を除く)

1

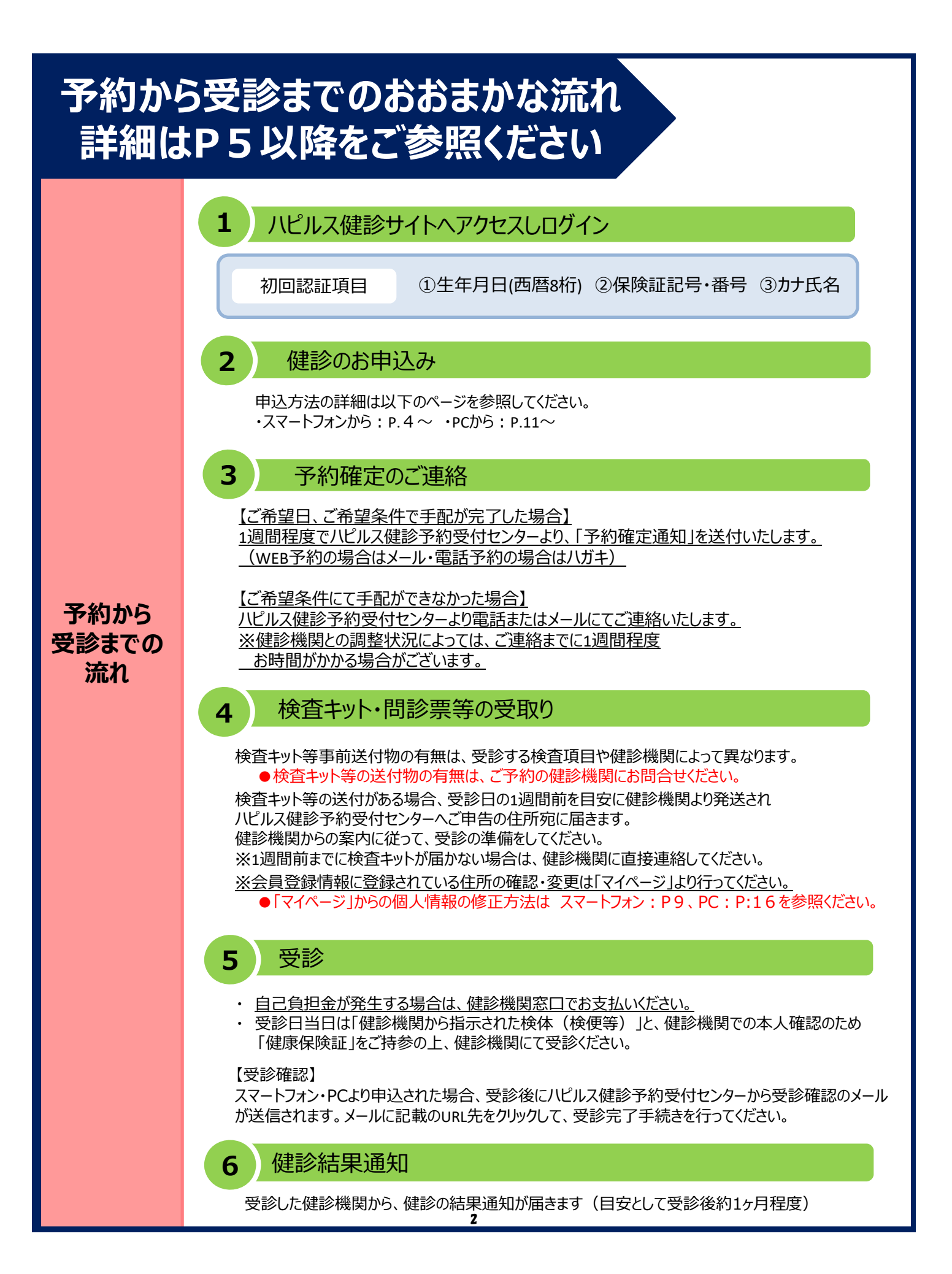

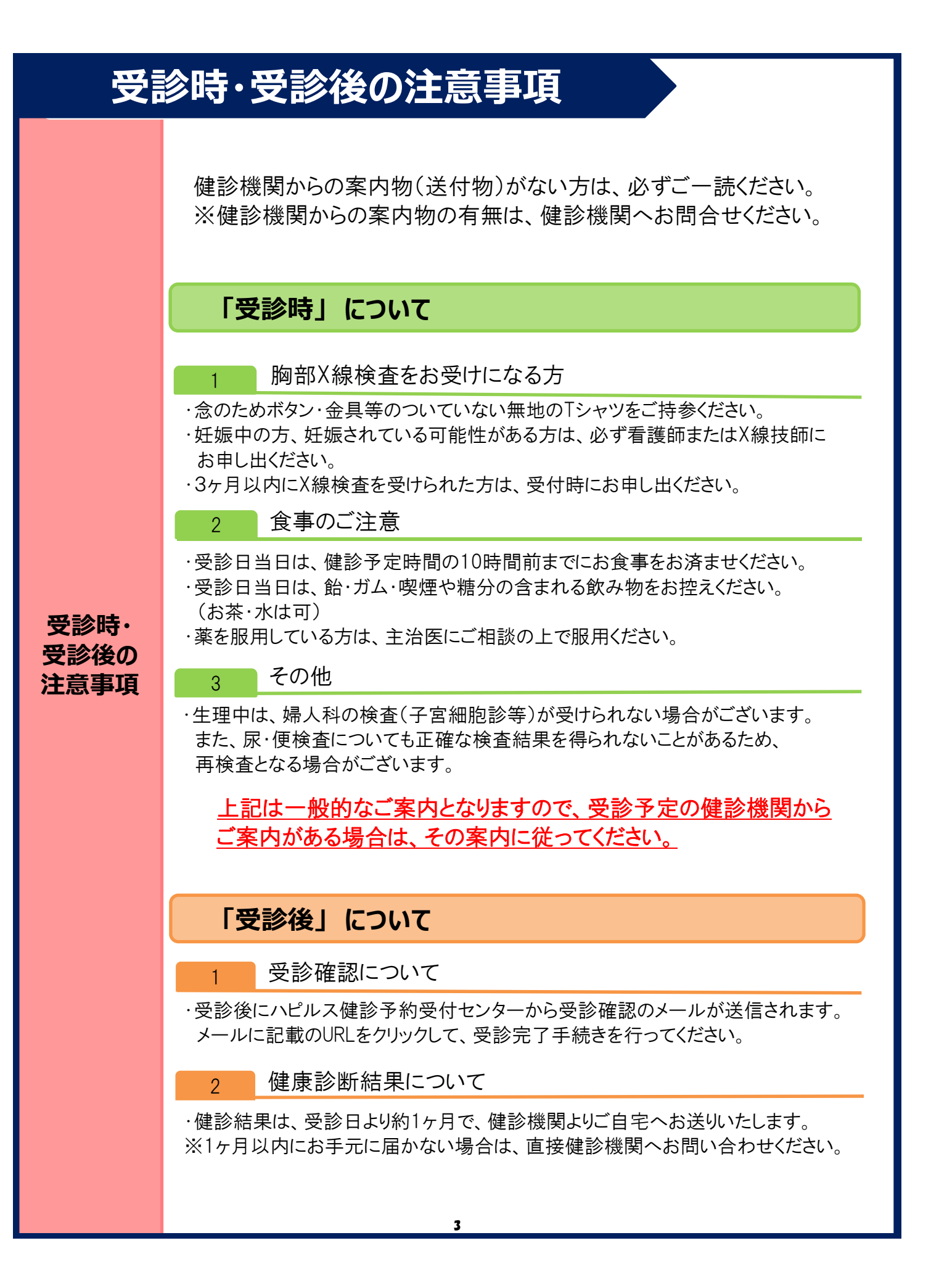

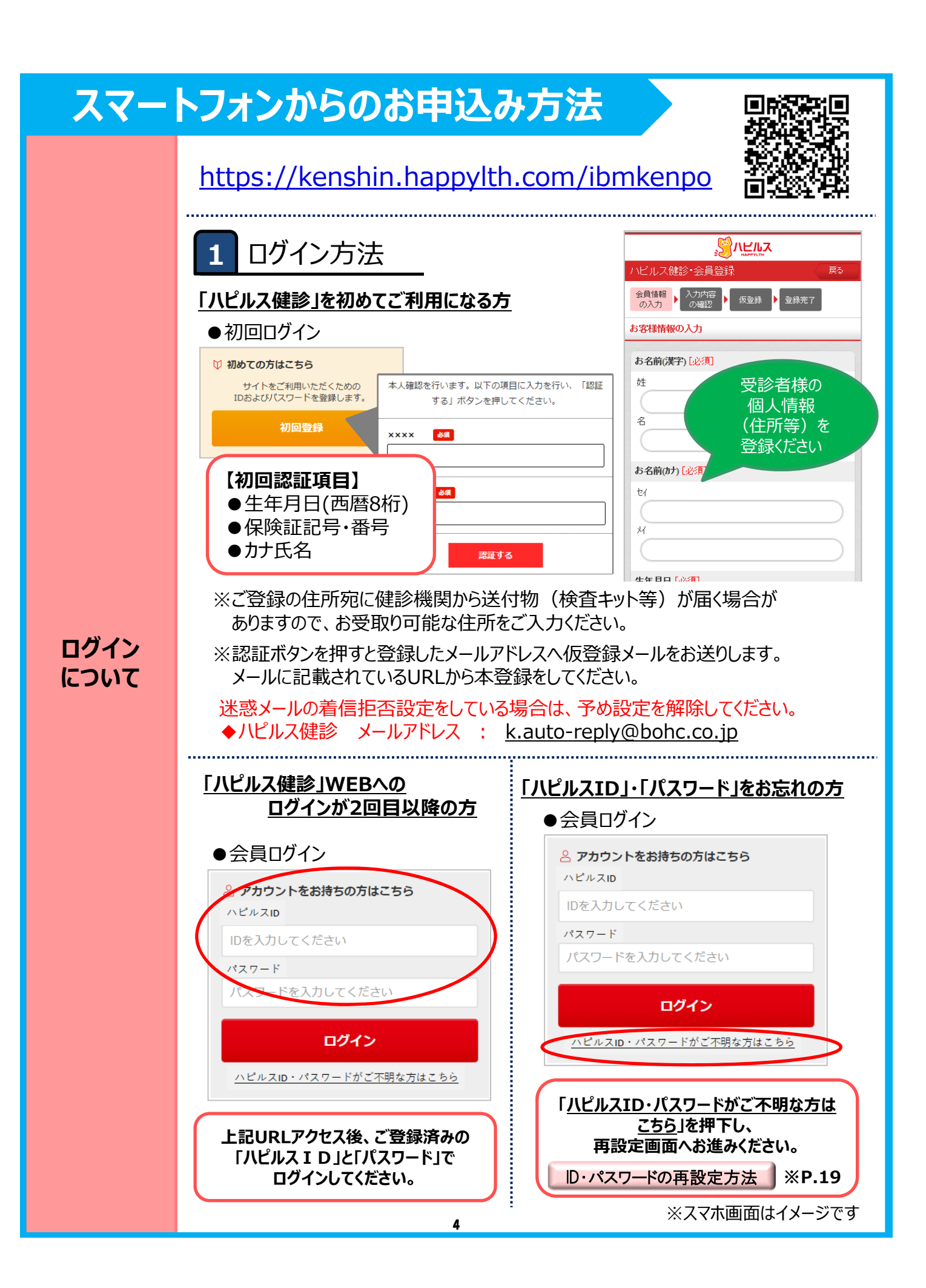

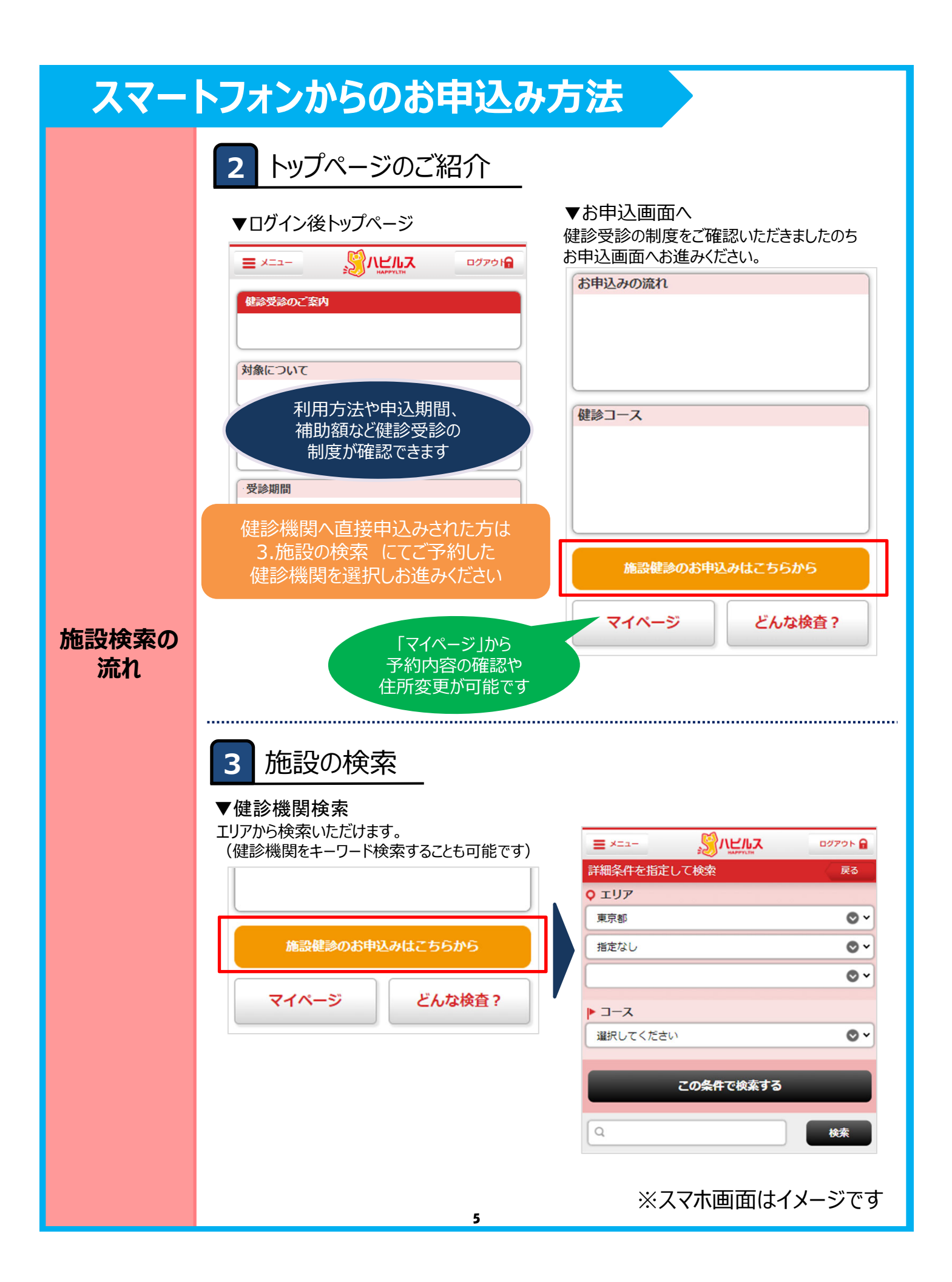

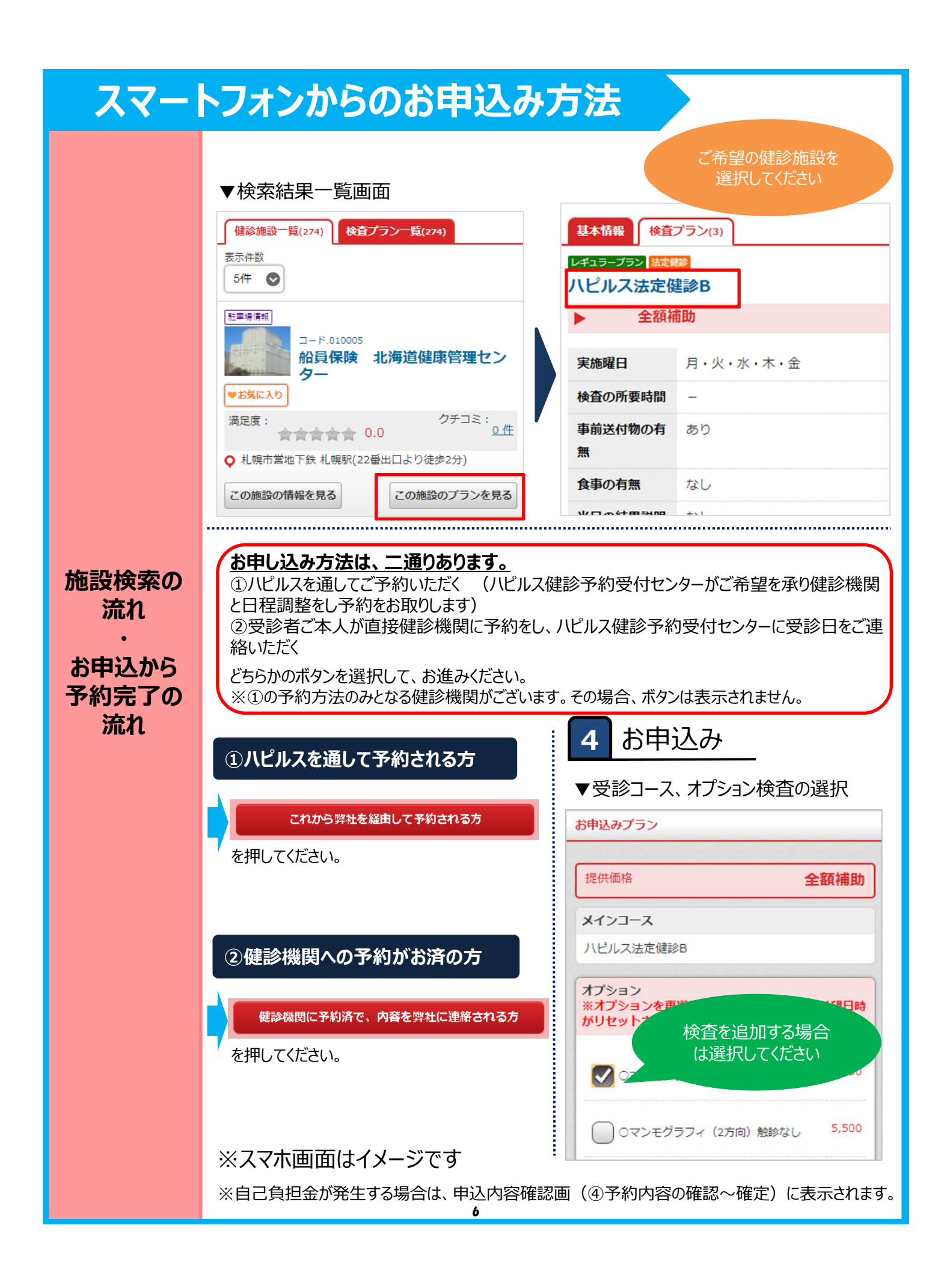

#### スマートフォンからのお申込み方法 方法①ハピルスを通して予約される方 ▼<br /> 受診日時の<br /> 選択 日付選択【第1希望】 受診日時希望 11月 12月 1月 2月 3月 4月 5月 6月 7月 8月 9月 第1希望 選択して下さい 日時選択 ○…空き枠あり ×…予約不可 🧝 …予約状況をオペレーターが確認します 第2希望 選択して下さい 2 1 (金) 日付選択 第3希望 選択して下さい 受診日時希望 第4希 第1希望 第5希 第1希望 2019年11月2日(土) 午前 クリア 選択日 2019年11月2日(土) 第6希 第2希望 選択して下さい 日時選択 予約可能時間 O 第3希望 選択して下さい この内容でよろしければ、「決定 午前 押してください。 第4希望 選択して下さい 第5希望 選択して下さい 施設検索の 決定 第6希望 選択して下さい 流れ 戻る お申込から 次へ 戻る 日付選択 9 (±) 2 予約完了の 流れ 方法②健診機関への予約がお済の方 ▼受診日時の入力 お申込みプラン 提供価格 全額補助 予約した受診日 メインコース ハピルス法定健診B 2019 〇年 11 〇月 2 〇日 9 時 00 分 予約した受診日 ● 年 ♥月 ⊘ ⊟ 次へ 戻る 時 分 ご予約された日時を ご入力ください。 ※時間が不明な場合は任意の 時間をご入力ください。 ※スマホ画面はイメージです 7

# スマートフォンからのお申込み方法

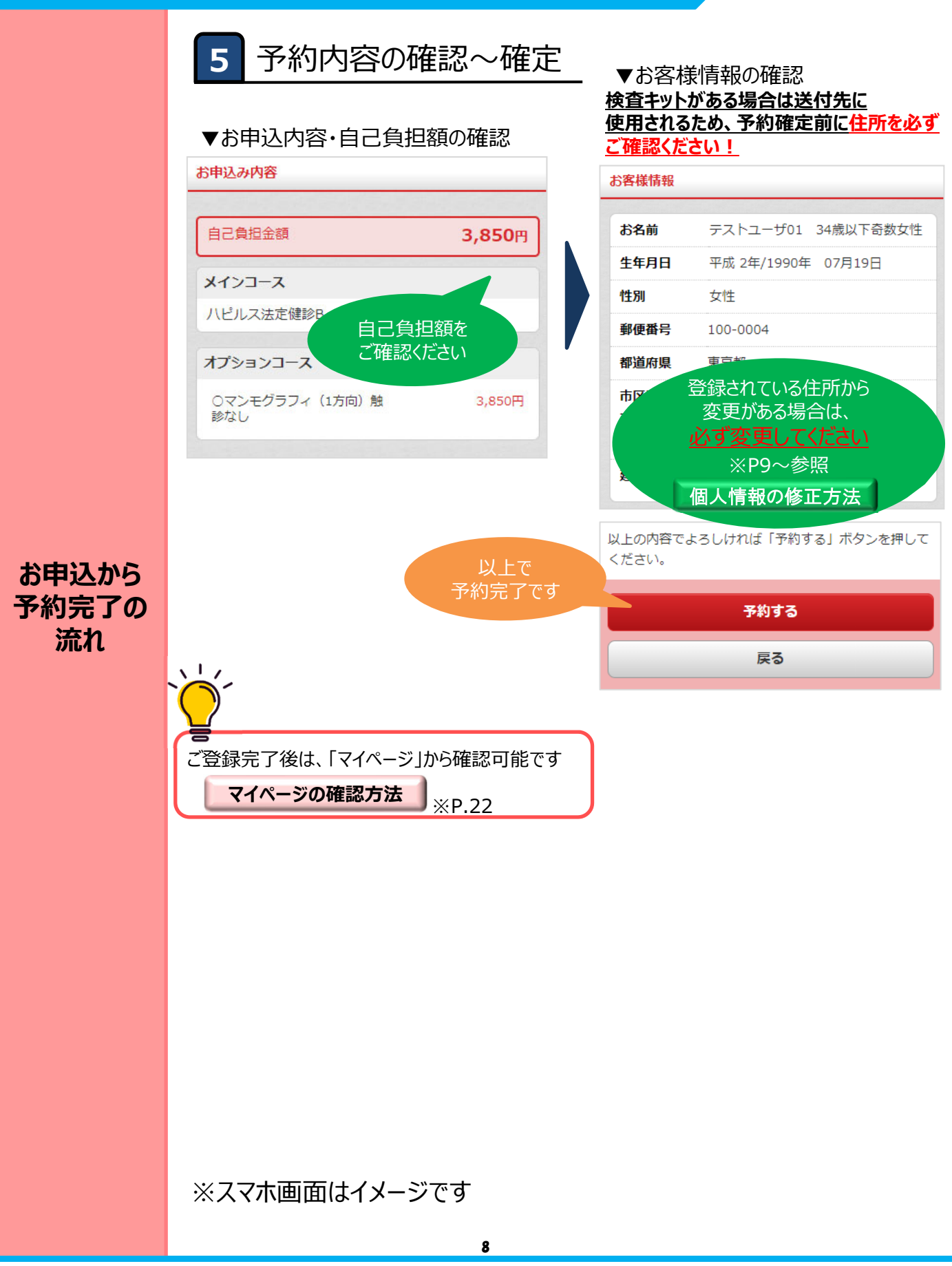

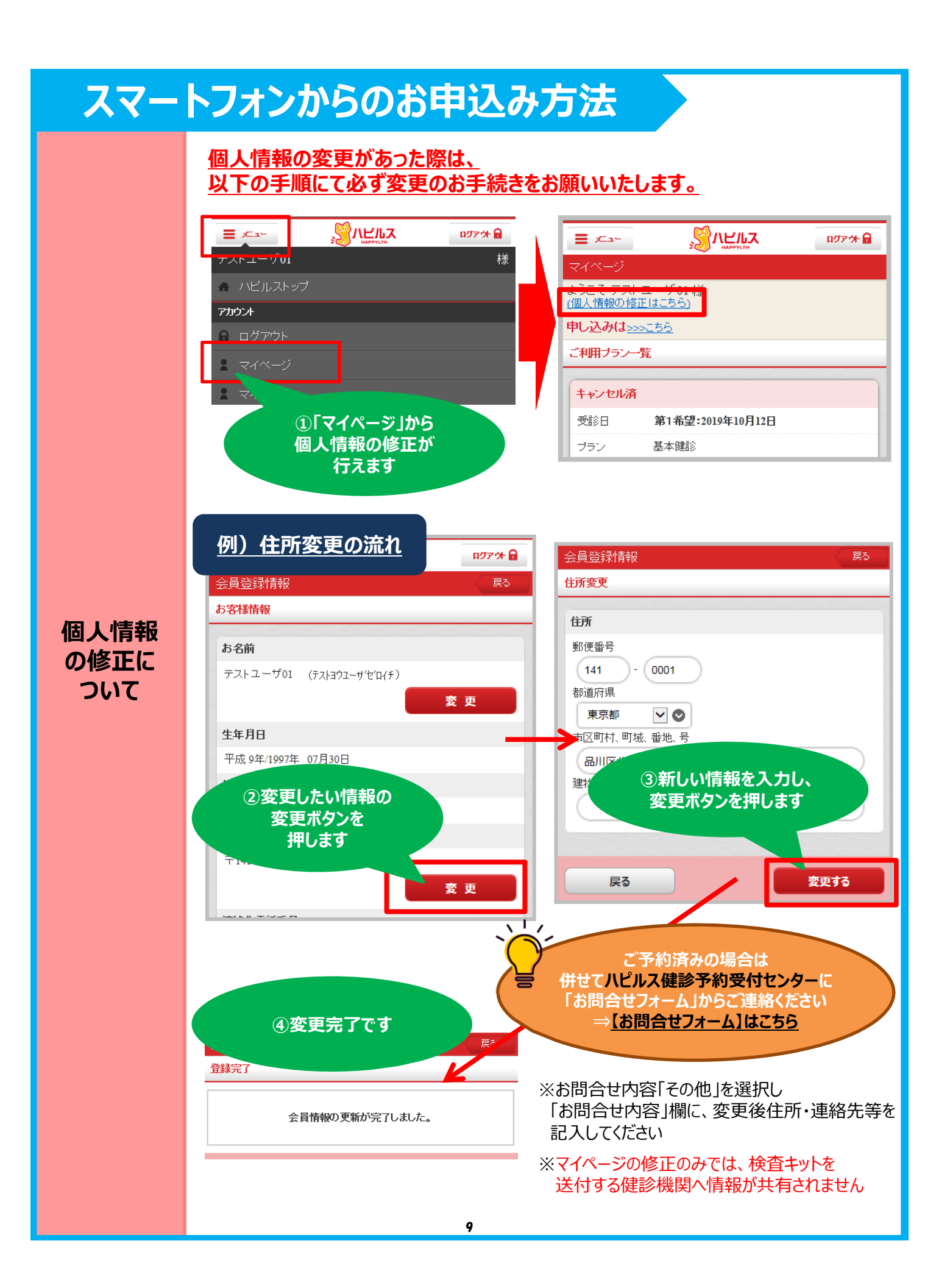

## スマートフォンからのお申込み方法

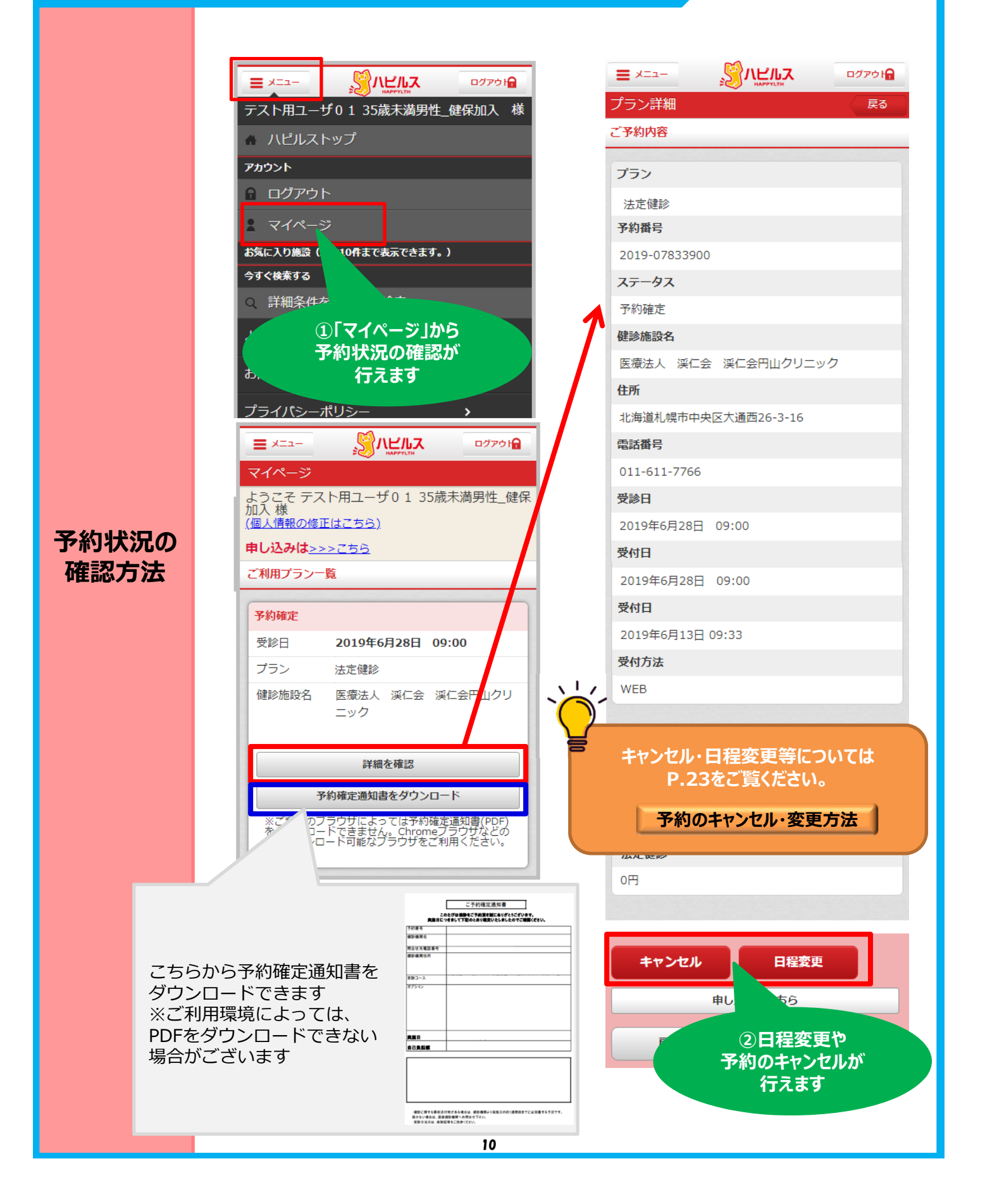

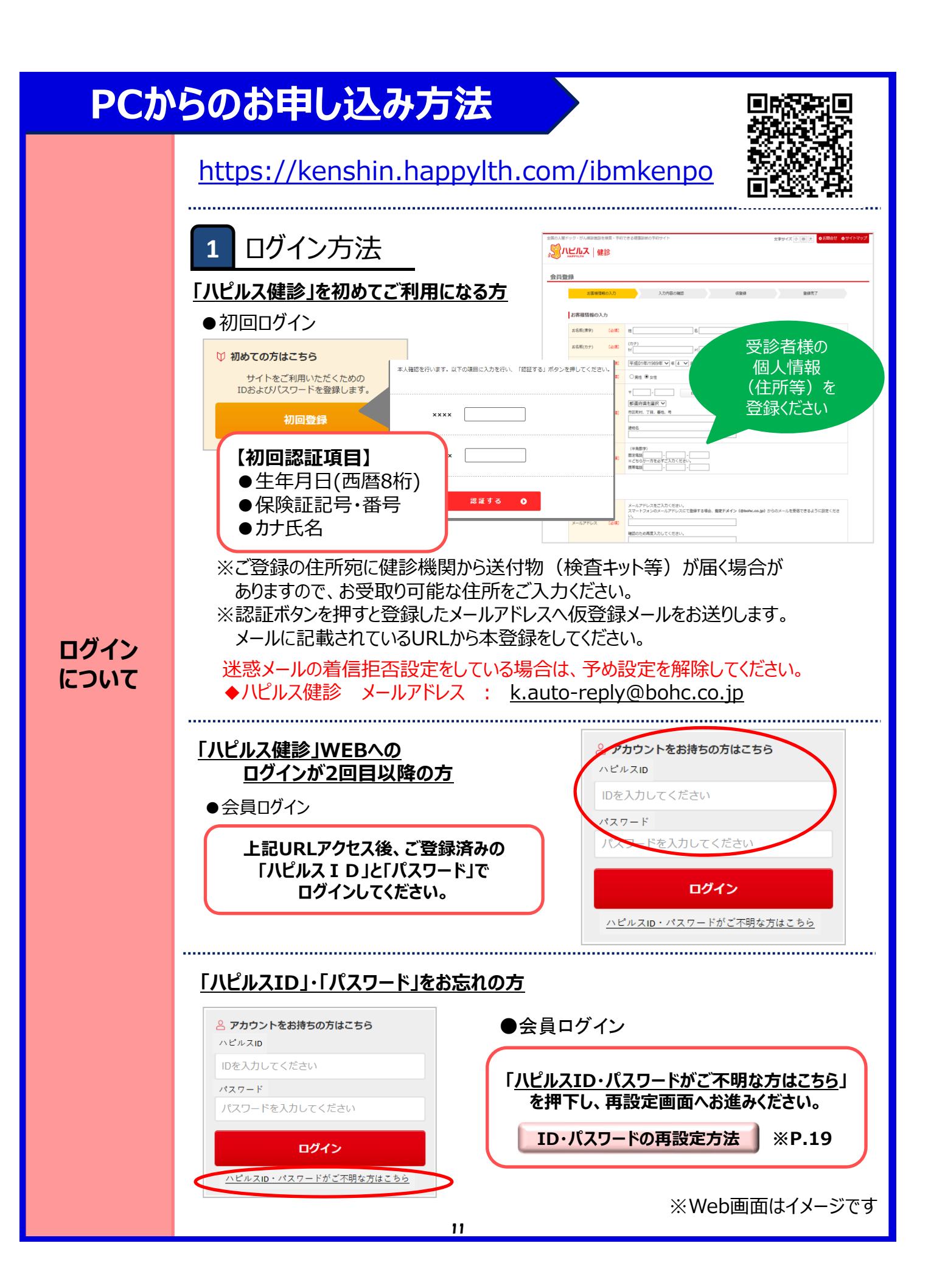

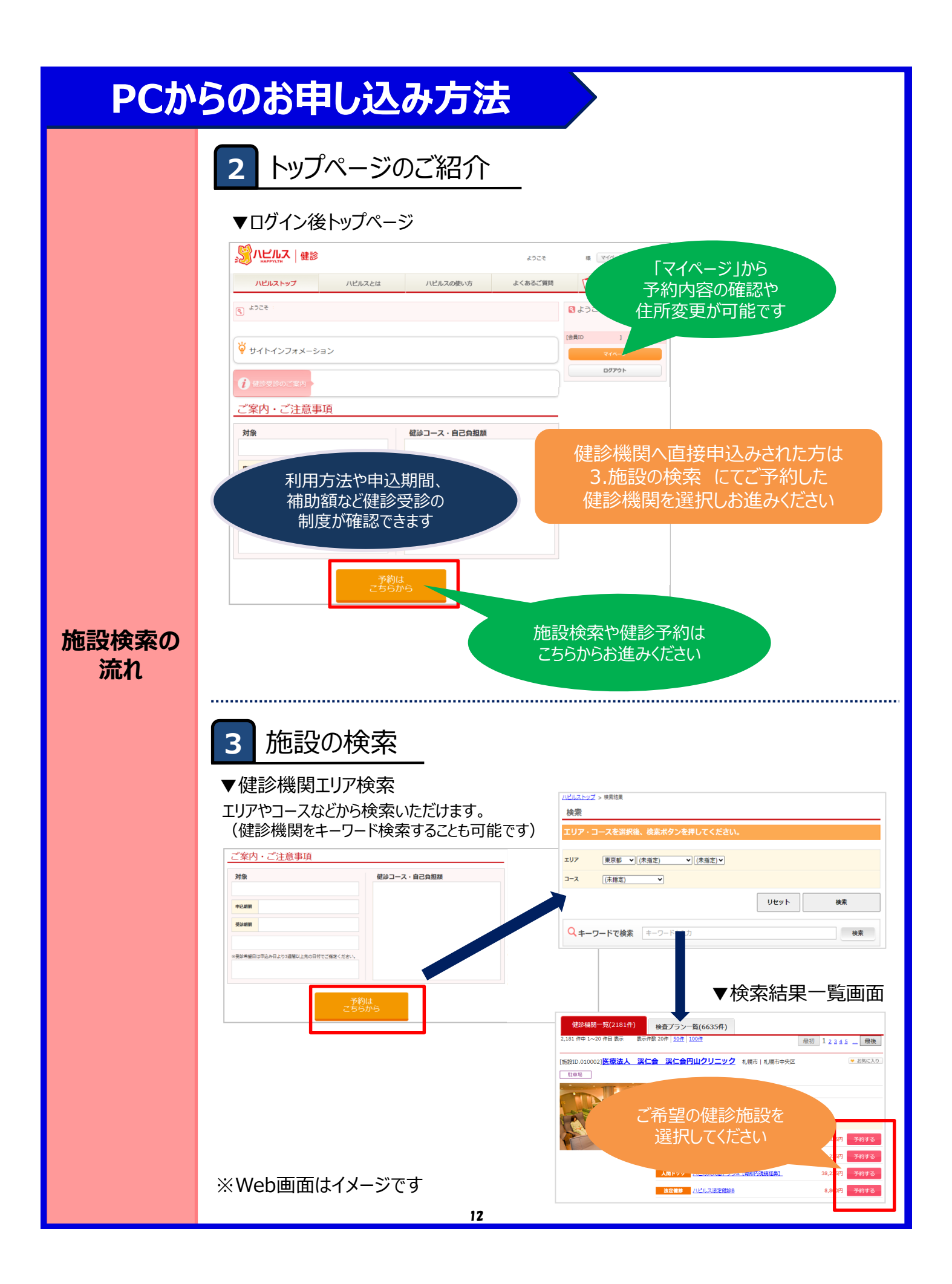

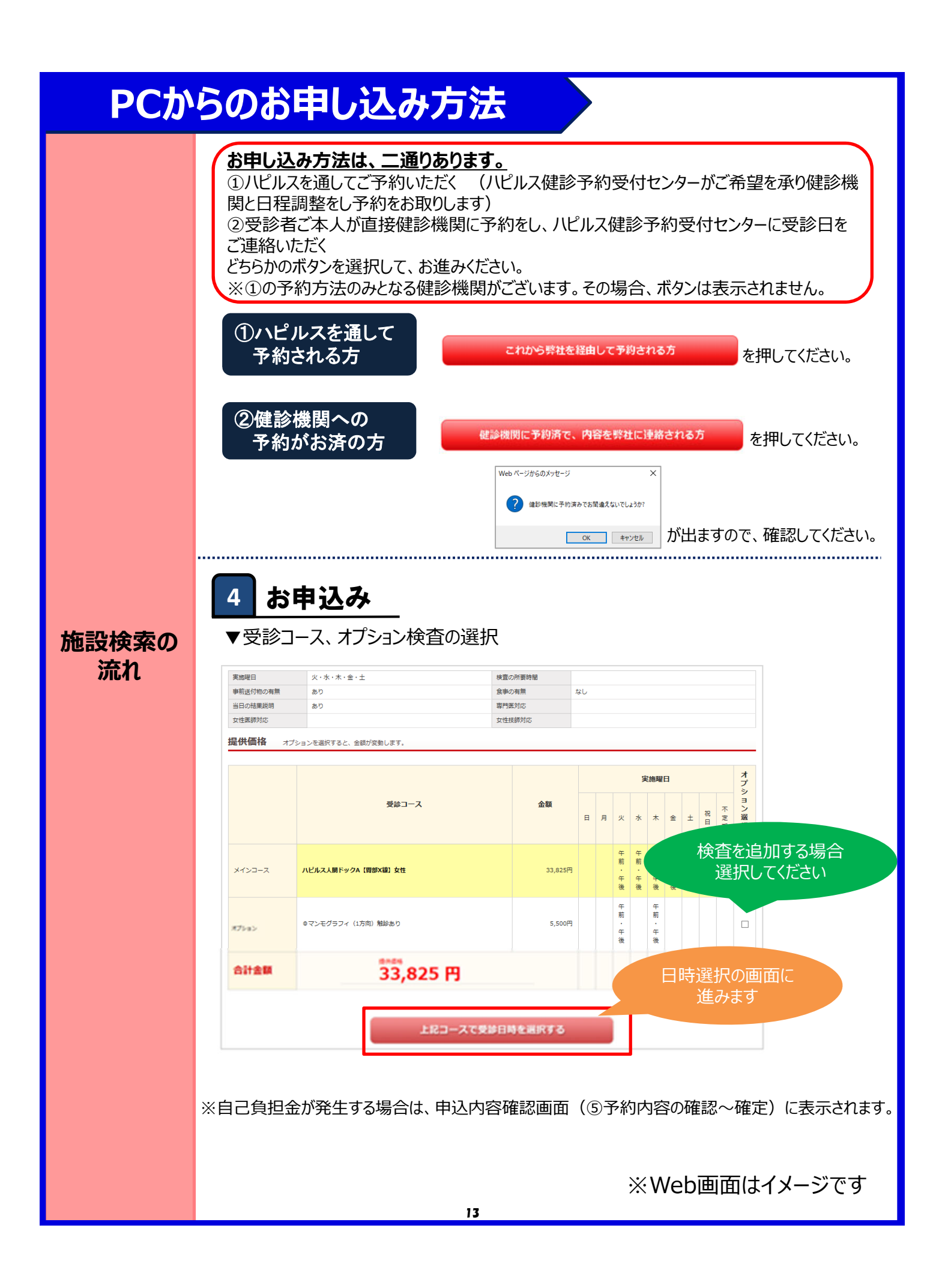

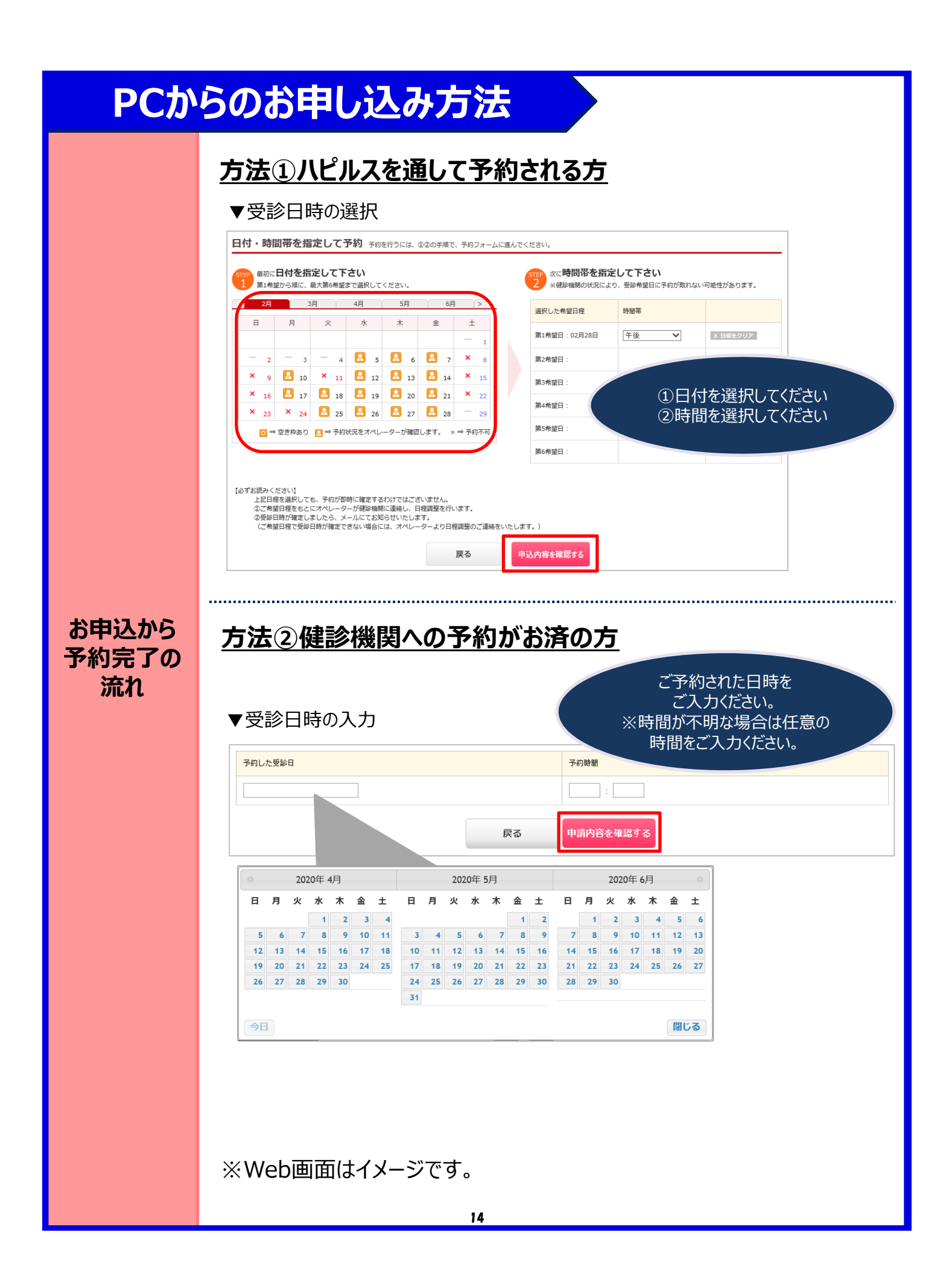

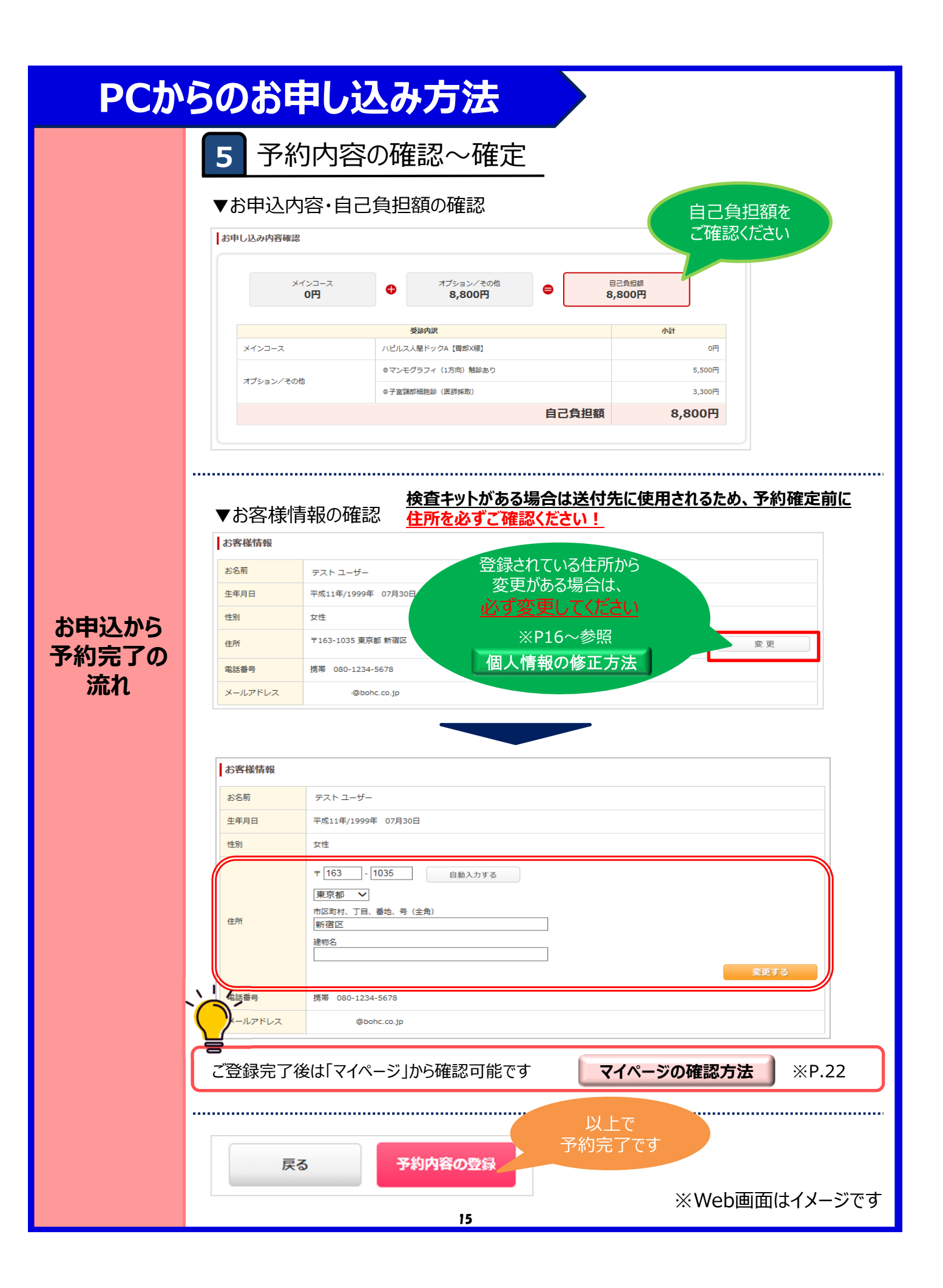

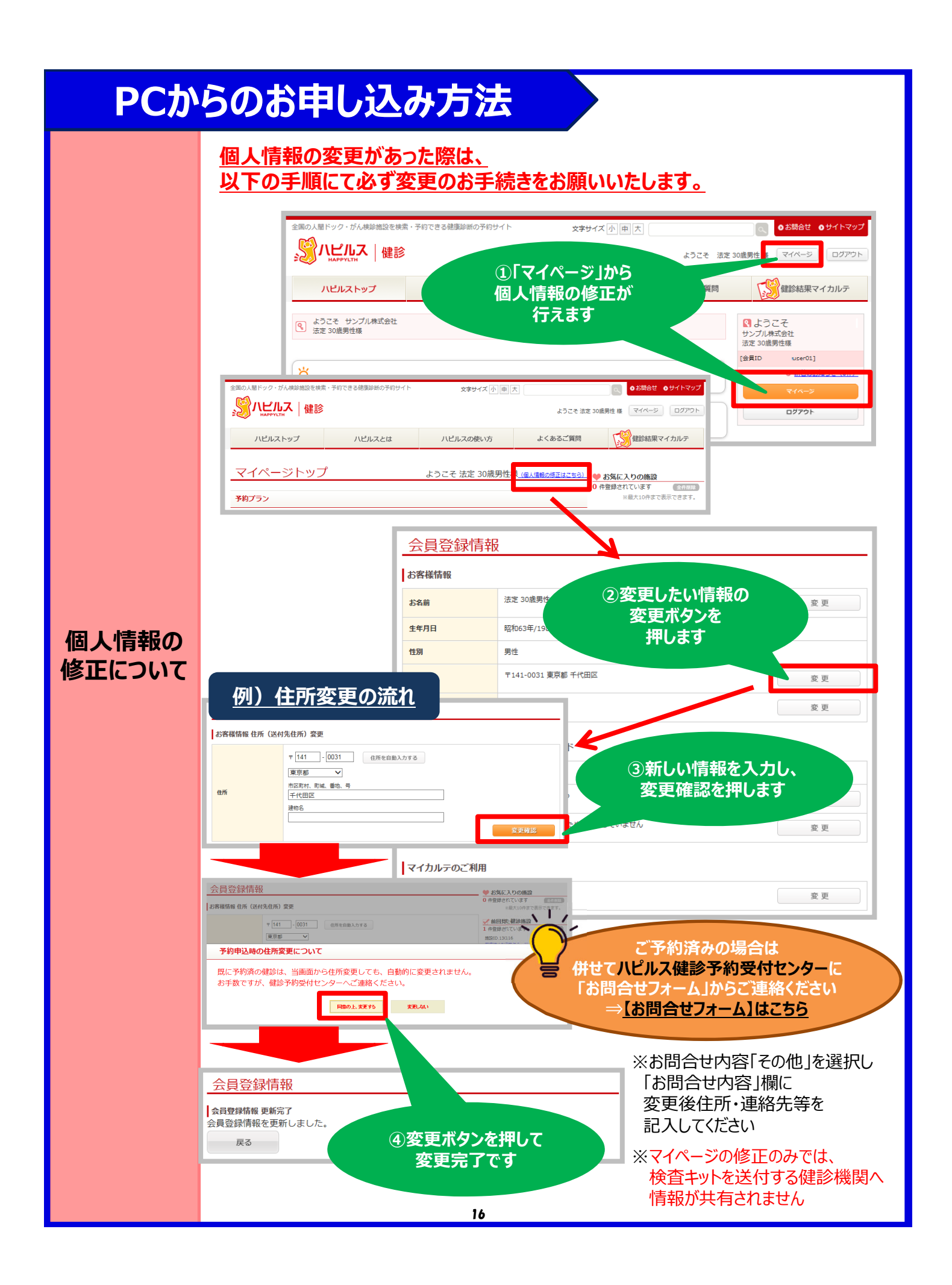

# PCからのお申し込み方法

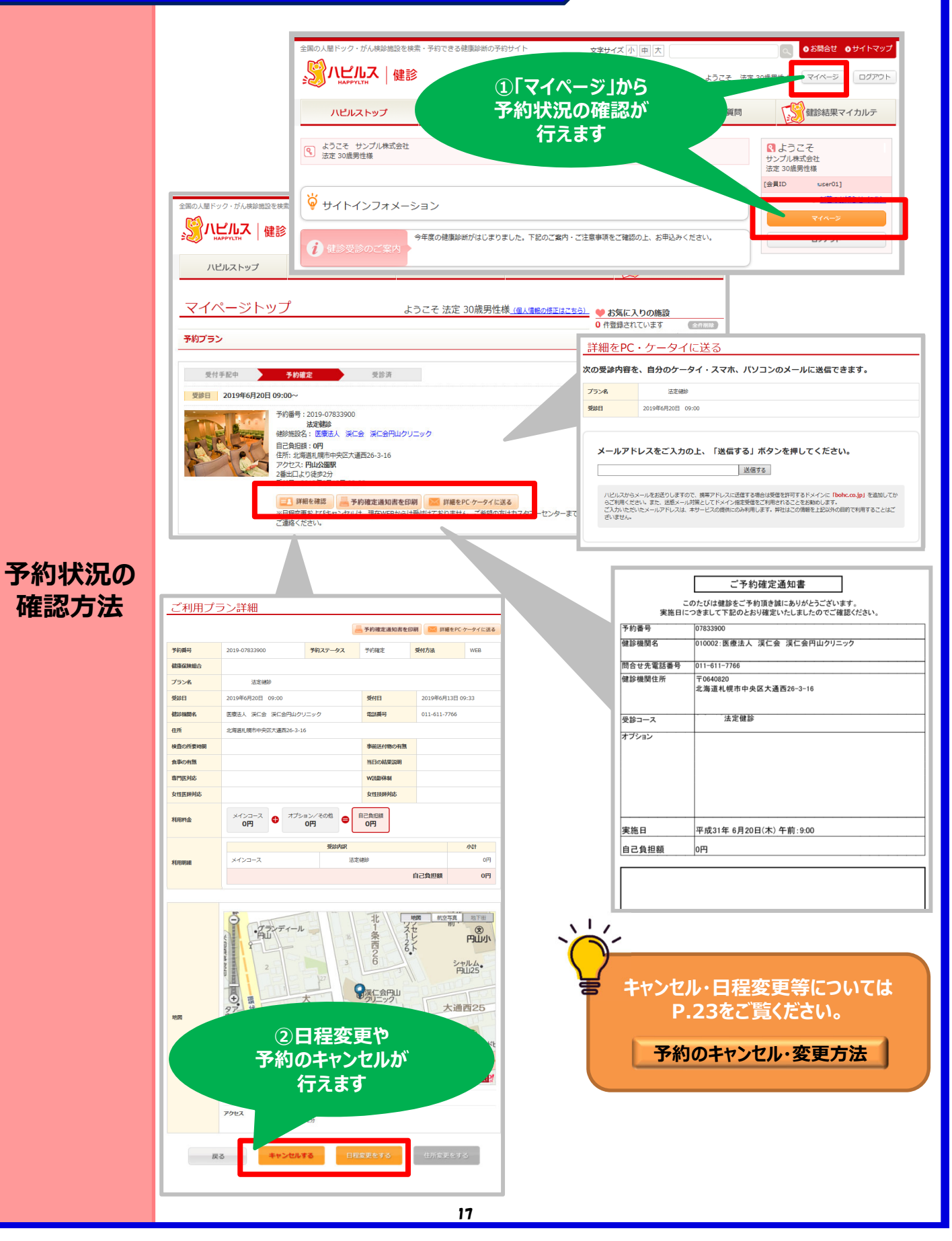

| FAQ                                                                                 |                                                                                                    |  |
|-------------------------------------------------------------------------------------|----------------------------------------------------------------------------------------------------|--|
| こんな時                                                                                | どうする ?                                                                                                    |  |
| 予約を変更したいとき<br>予約をキャンセルしたいとき                                                         | <ul> <li>手順① 予約している健診機関と直接日程変更を行ってください。</li> <li>手順② ハピルス健診予約受付センターに変更後の日時をご連絡ください。</li> <li>・受診日の7日前までであれば、「マイページ」のご利用履歴から</li> <li>日程変更の申請が行えます。</li> <li>・6日前から受診日当日の日程変更は、ハピルス健診予約受付センターまで変更後の日時をご連絡ください。</li> <li>(P.23参照) &gt;&gt;詳細</li> </ul> |  |
| 予約申込時の希望条件で予約できなかったとき                                                               | ハピルス健診予約受付センターよりお電話またはメールにてご連絡いたしま<br>す。                                                                                                    |  |
| 受診日に当健保へ加入していないとき                                                                   | 受診日当日に当健保に加入していない方の受診は補助の対象外です。<br>(全額自己負担となります。)                                                                                                    |  |
| 住所が変わったとき                                                                           | <ul> <li>①予約確定前に変更する場合</li> <li>登録住所から変更がある場合は、必ず「マイページ」にて変更をお願いします。お電話で予約された場合は、ハビルス健診予約受付センターまでご連絡ください。</li> <li>②予約確定後に変更となった場合</li> <li>ハビルス健診予約受付センターまで<u>お問合せフォーム</u>からご連絡ください。</li> <li>※原則ご自宅住所をご登録ください。</li> <li>(P.9参照)</li> </ul>          |  |
| 予約状況を確認したいとき                                                                        | 「マイページ」より予約状況をご確認ください。<br>(P.10参照) スマートフォン版>>詳細 (P.17参照) PC版>>詳細                                                                                                    |  |
| 予約確定通知書を発行したいとき                                                                     | 「マイページ」で利用履歴が確認できますので、「予約確定通知書を<br>印刷」ボタンから発行してください。 (「マイページ」> 予約プラン 内)                                                                                                    |  |
| パスワードが分からなくなったとき                                                                    | ID・パスワードをお忘れの方は、【 <u>こちら</u> 】からお問い合わせください。<br>(P.19参照) >> <b>詳細</b>                                                                                                    |  |
| WEB上から予約ができないとき                                                                     |                                                                                                    |  |
| 予約確定通知書が届かないとき                                                                      | ハピルス健診予約受付センターに <u>お問合せフォーム</u> からご連絡ください。                                                                                                    |  |
| 受診の際トラブルでどうしてよいかわからないとき                                                             | ⇒ <u>【お問合せ】オーム】はこちらをクリック</u>                                                                                                    |  |
| 健診機関から送付物(検査キット等)が<br>届かないとき                                                        | 送付物の有無は検査項目や健診機関により異なります。<br>原則、1週間前に健診機関より送付物が届きますので、1週間前になって<br>も送付物が届かない場合は健診機関に直接ご連絡ください。                                                                                                    |  |
| 受診後1ヶ月以上たっても結果表が届かないとき                                                              |                                                                                                    |  |
| 検査容器を紛失したとき                                                                         | ご予約した健診機関に直接ご連絡ください。                                                                                                    |  |
| 健康診断の結果内容について教えて欲しいとき                                                               |                                                                                                    |  |
| ハピルス健診予約受付センター<br>受付時間:10時~18時/日祝・年末年始を除く <b>町</b> の後期<br><b>TEL:</b> 0800-9199-021 |                                                                                                    |  |

### ID・パスワードを忘れてしまったら(パスワードの変更方法)

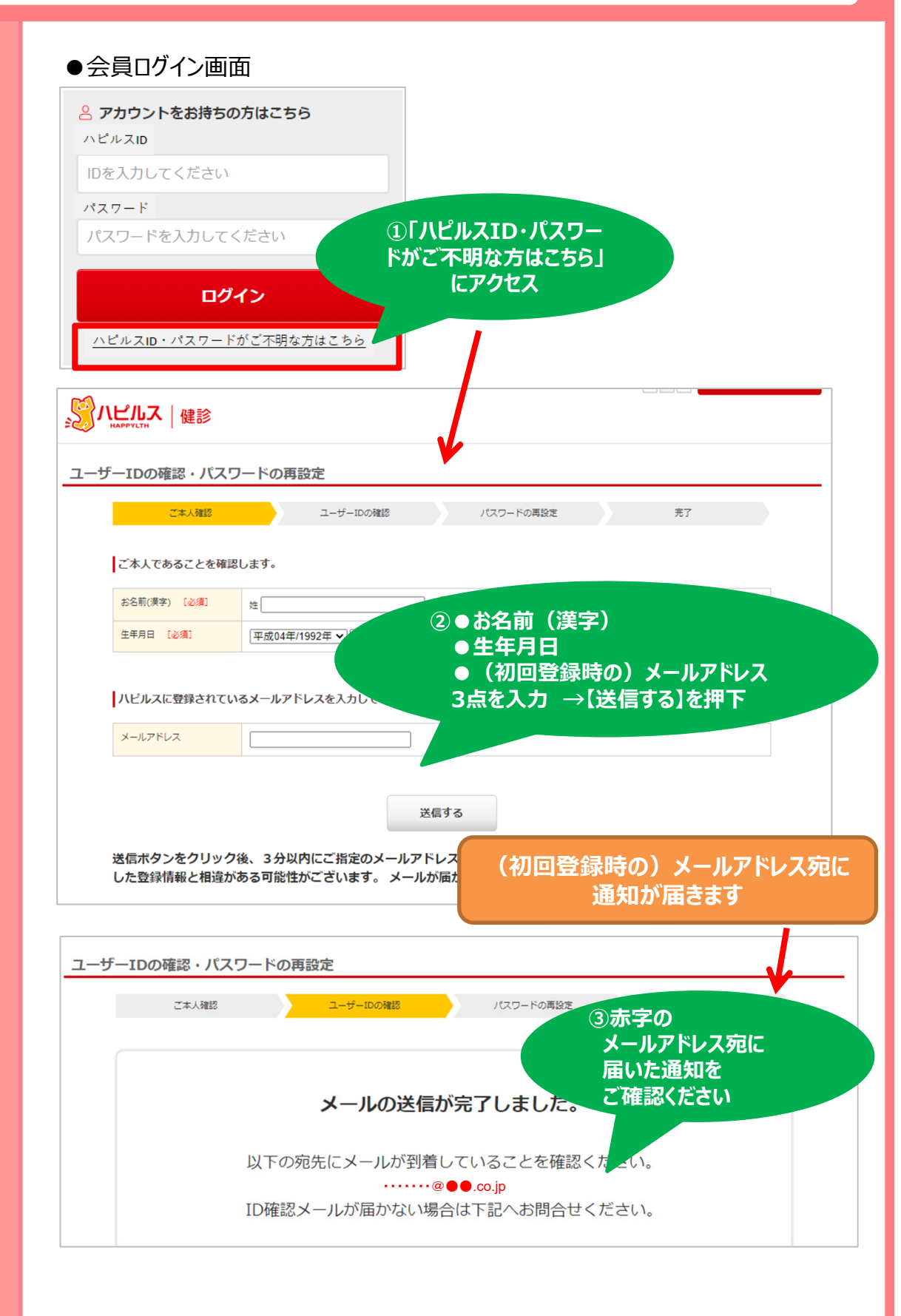

FAQ

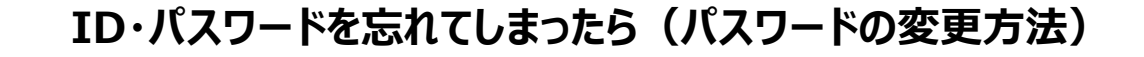

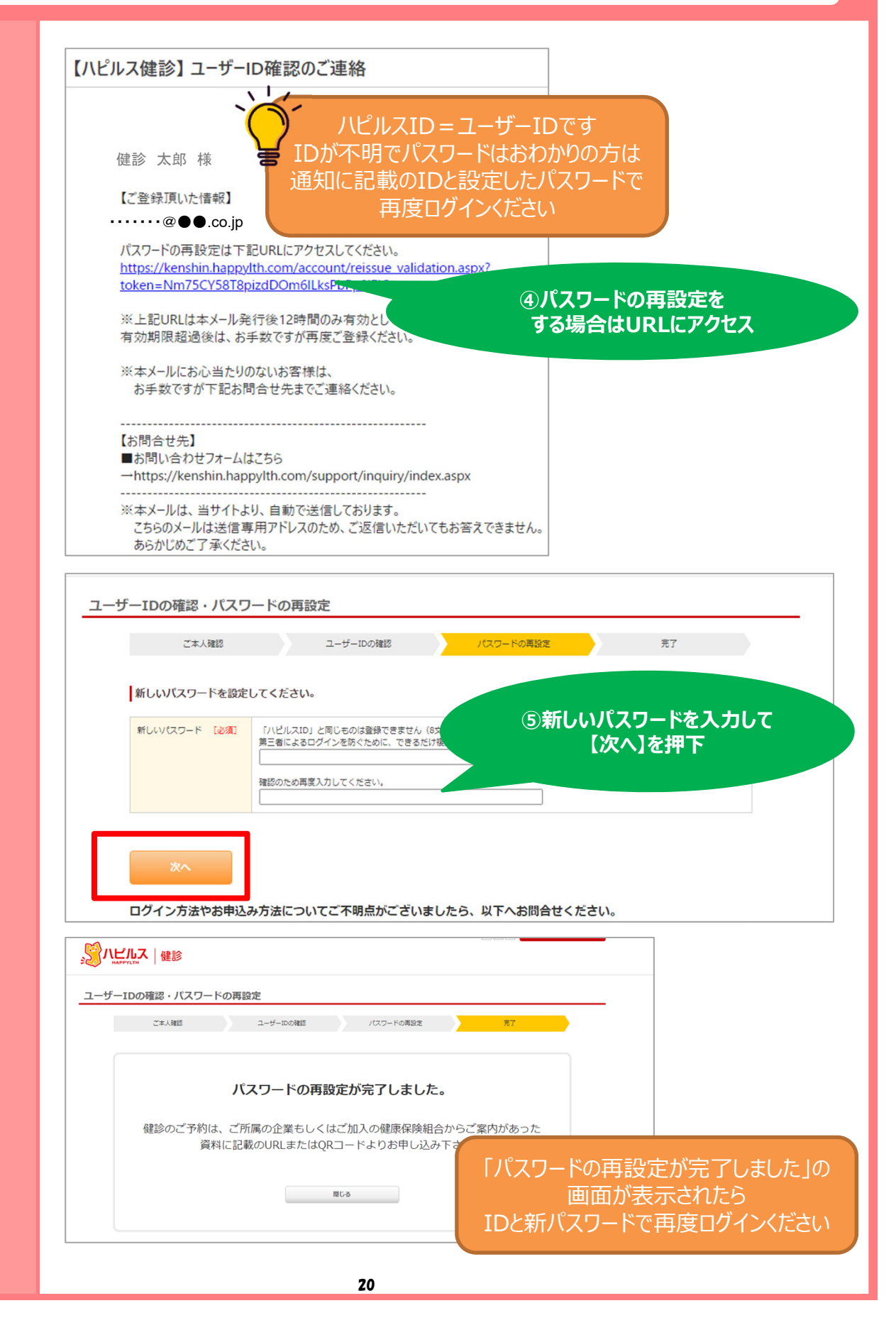

FAQ

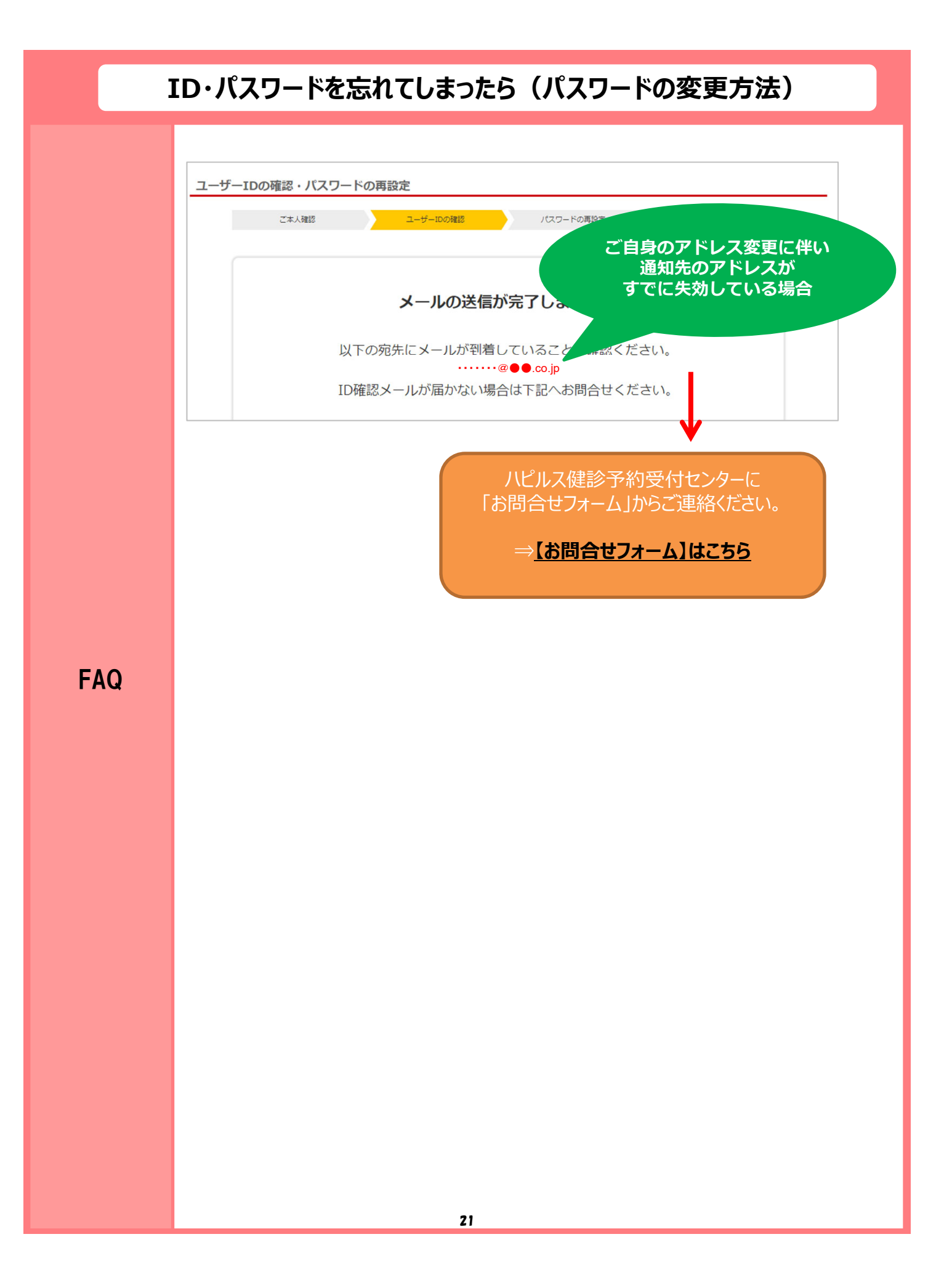

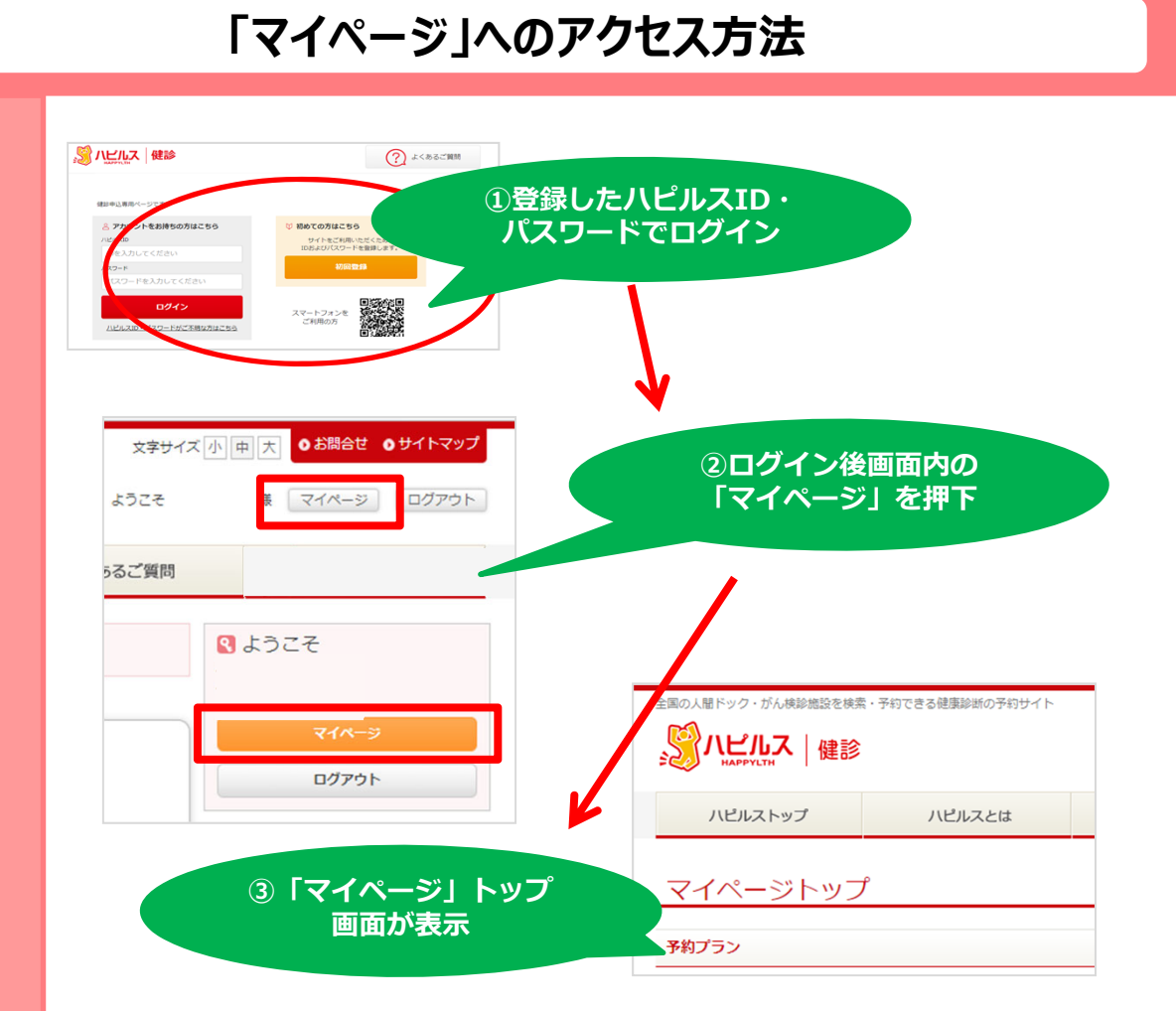

FAQ

## 予約のキャンセル・変更方法

| こんな時                                                           | どうする ?                                                                                                    |
|----------------------------------------------------------------|----------------------------------------------------------------------------------------------------|
| 予約をキャンセルしたいとき<br>健診機関 電話<br>ハピルス WEB<br>(キャンセル)                | 【受診日の7日前までのキャンセルについて】<br>ご自身にて直接健診機関へキャンセルの連絡を行ってください。<br>▼<br>ハピルス健診WEBサイトにログインし、<br>「マイページ」の該当予約情報にある「詳細を確認」ボタンをクリック<br>▼<br>ページ下部の「キャンセル」ボタンをクリック                                                                                                    |
| 日程を変更したいとき<br>健診機関<br>て<br>健診機関<br>電話<br>バピルス<br>WEB<br>(日程変更) | 【受診日の7日前までの日程変更について】<br>ご自身にて直接健診機関へ日程変更の連絡を行ってください。<br>▼<br>ハピルス健診WEBサイトにログインし、<br>「マイページ」の該当予約情報にある<br>「詳細を確認」ボタンをクリック<br>▼<br>ページ下部の「日程変更をする」ボタンから申請をお願いします。                                                                                                    |
| <b>健診機関を変更したいとき</b><br>健診機関 電話<br>バビルス WEB<br>(キャンセル&改めて予約)    | 【受診日の7日前までの日程変更について】<br>ご自身にて直接健診機関ヘキャンセルの連絡を行ってください。<br>▼<br>ハピルス健診WEBサイトにログインし、<br>「マイページ」の該当予約情報にある<br>「詳細を確認」ボタンをクリック<br>▼<br>ページ下部の「キャンセル」ボタンをクリック<br>▼<br>ハピルストップ画面の「予約はこちらから」より<br>希望の健診機関・受診日を選択し<br>再度お申込みください。<br>健診機関に直接電話予約した場合は、<br>必ずハピルス健多予約受付センターへ連絡してください。 |
| 受診日6日前以降に<br>キャンセル・変更したいとき<br>健診機関<br>電話<br>ハピルス<br>電話         | ご自身にて直接健診機関ヘキャンセル・変更の連絡を行ってください。<br>▼<br>ハピルス健診予約受付センター(0800-9199-021)にご連絡ください。                                                                                                    |